# CQG

# CQG IC/Q Trader Ver.22リリースノート

# 新機能

|   | <u>トレード クリア</u> ・・・・・・・・・・・・・・・・・・・・・・・・・・・・・・・・・・・・ | 2ページ  |
|---|------------------------------------------------------|-------|
| • | <u>Auto Trade の切断通知メール</u> ······                    | 3ページ  |
| • | <u>Mark Center ボタン</u> ·····                         | 3ページ  |
| • | <u>Order パネル上の Filter ボタン</u> ・・・・・・・・・              | 4 ページ |
| • | <u>Summary タブヘカラム追加</u> ・・・・・・・・・・・・・                | 4 ページ |
| • | DOM scale custom compression ボタン・・・・・・               | 5ページ  |

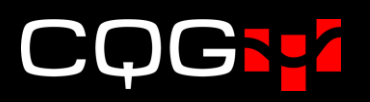

# トレードクリア

※トレードクリア適用対象銘柄は、ZSE, ZWA, ZLE, ZME, HE, GLE を含む一部の商品のみとなります。

以前のバージョンでは、チャート上の当日値段および銘柄情報画面上の四本値は、マーケットが閉場し次の 節のプレオープンが始まった段階でクリアされていました。

新しいバージョンでは、第一取引節(一般的には夜間節)開場の15分前、"トレードクリア"のタイミング でそれらの値がクリアされます。

例えば、CBOTの大豆(ZSE)は日中節がシカゴ時間の14:30に、また第一取引節が19:00に開場されま す。新しいバージョンでは、前日分の値が18:45まで銘柄情報画面に表示され、その後クリアになります。

この変更の対象となるインターフェイスは以下となります。

- Quote Board
- Quote Spreadsheet
- Quote Spreadsheet 2.0
- DOMTrader
- Today Total Volume (当日の出来高合計)
- The Chart's Daily Value Box (チャート上の当日値段)

プレオープンにおける Quote Board の表示内容ついては以下のとおりです。

- ◆ Quote モードの場合、プレオープン中に更新されるビッド/アスクを表示します。
- ◆ Trade モードの場合、"Last"フィールドには直前に終了した取引日の清算値を表示します。清算値が 更新されていない場合は、最終約定値が表示されます。

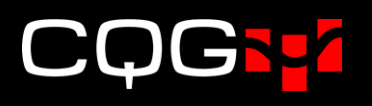

#### Auto Trade の切断通知メール

注:こちらの機能は CQG IC のみ対象となります。

Auto Trader 稼働時に弊社注文用ゲートウェイサーバーとの接続が切れた場合、警告通知のメール送信が可能になりました。

| 🕶 Trading Preferences - Auto Trade 🛛 🗙 |                                       |                               |          |  |  |  |
|----------------------------------------|---------------------------------------|-------------------------------|----------|--|--|--|
| EMail                                  | EMail                                 | $\searrow$                    |          |  |  |  |
| Risk                                   | Send email alerts<br>Order Routing Ga | when disconnected i<br>ateway | from the |  |  |  |
|                                        | To:                                   |                               |          |  |  |  |
|                                        | From:                                 |                               |          |  |  |  |
|                                        | EMail Settings                        | Test                          | t        |  |  |  |
|                                        | ОК                                    | Cancel                        | Apply    |  |  |  |

# Mark Center ボタン

画面左のツールバーに Mark Center ボタンが追加されました。こちらを有効にした状態で Center ボタンを 押すと DOM トレーダー上にオレンジの線が引かれます。

| Setup                 | 😻 PSspread300 - EPH22 📃 📼 💌 |          |            |  |  |
|-----------------------|-----------------------------|----------|------------|--|--|
|                       |                             |          |            |  |  |
| Logoff                | No Pos                      | ition O  | TE+PL: 0   |  |  |
| Center                | S DAY - T                   | ▼ T ▼ @9 | • 📃 »      |  |  |
| Mark center           | Buy 5 Bid                   | о ти     | fer Sell 5 |  |  |
| Fill Report           | 4973                        | 4681.00  | 121        |  |  |
| OrdPos                | 3839                        | 4680.75  | 126        |  |  |
| Activate All Park All | 4155                        | 4680.50  | 89         |  |  |
| Params                | 5152                        | 4680.25  | 114        |  |  |
|                       | 6134                        | 4680.00  | 94         |  |  |
|                       | 5139                        | 4679.75  | 100        |  |  |

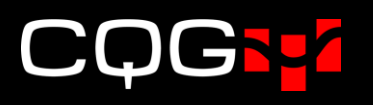

#### Order パネル上の Filter ボタン

注:こちらの機能は CQG IC のみ対象となります。バージョン 22.12.8043 以降に実装されます。

Orders and Positions  $\rightarrow$  Order パネル  $\rightarrow$  Summary タブ選択時における Filter の種類を下図のとおり拡充しました。

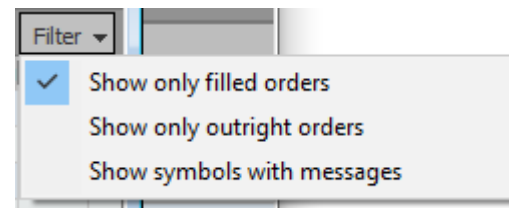

# Summary タブヘカラム追加

注:こちらの機能は CQG IC のみ対象となります。バージョン 22.12.8043 以降に実装されます。

Orders and Positions  $\rightarrow$  Order パネル  $\rightarrow$  Summary タブに Msg Count が追加されました。

下図は QOM22-CLEK22 のスプレッド注文においてメッセージが 7 回行われたことが分かります。

| Orders  | Purchase & Sales | Confirmations | Strategy N    | lanager Sum  | mary             |              |          |           |            |      |
|---------|------------------|---------------|---------------|--------------|------------------|--------------|----------|-----------|------------|------|
| Symbol  | ▼ WKGI           | B   WKGS      | FILLB   FILLS | Avg Buy Pric | e Avg Sell Price | Volume Ratio | Messages | Msg Count | P&L+OTE/MV | Curr |
| QOM22-C | LEK22            | 1             |               |              |                  |              |          |           | 0          |      |
| CLEK22  |                  | 1             |               |              |                  |              | < 1,000  | 7         | 0          |      |

下図の注文では指値が4回変更されています。この場合、メッセージカウントは5(新規発注:1 + 指値変 更:4)となります。

| Sell 1 SPREAD(F.US.C | QOM22-F.US.CLEM22, L1, , 1:1) at 4.40 LMT DAY |
|----------------------|-----------------------------------------------|
| Order ID: GW2168     | 27_1 ORDER #: 1458777932                      |
| Ticket #:            | SSOrd-11500292:77                             |
| SysID: 222778        | UserID: Daichi                                |
| FCM: CQG Sim         | Account: SIMDa CQGsim                         |
| Hedge type:          | Speculation                                   |
| Status: Cancelle     | d                                             |
| Transaction History: |                                               |
| 04/12-09:08:10.213 - | InTransit                                     |
| 04/12-09:08:10.218 - | Working                                       |
| 04/12-09:08:10.222 - | InTransit - CLEM22                            |
| 04/12-09:08:10.223 - | Working - CLEM22                              |
| 04/12-09:08:11.573 - | InModify - CLEM22                             |
| 04/12-09:08:11.574 - | Modified: LMT price (94.83 to 94.82) - CLEM22 |
| 04/12-09:08:13.584 - | InModify - CLEM22                             |
| 04/12-09:08:13.585 - | Modified: LMT price (94.81 to 94.82) - CLEM22 |
| 04/12-09:08:16.320 - | InModify - CLEM22                             |
| 04/12-09:08:16.321 - | Modified: LMT price (94.82 to 94.81) - CLEM22 |
| 04/12-09:08:17.623 - | InModify - CLEM22                             |
| 04/12-09:08:17.623 - | Modified: LMT price (94.82 to 94.83) - CLEM22 |

#### DOM scale custom compression ボタン

板画面に DOM scale custom compression ボタンが追加されました。この機能で板画面上の呼び値表示が変 更できます。

下図左はパラメータが"1"に設定されているため、取引所の仕様どおりに 0.01 刻みで呼び値が表示されます。

これに対し、下図右はパラメータが"10"に設定されているため、取引所の仕様に対して10倍の0.1刻みで呼び値が表示されます。

| CLEN22 +  |               |         |         |      |  |  |
|-----------|---------------|---------|---------|------|--|--|
| Duv -     | No Position   | 01      | E+PL: 0 |      |  |  |
| S DAY - 😁 |               | lo algo | 1 1     | - +  |  |  |
|           | 94.72         | 3       |         | 0.36 |  |  |
|           | 94.71         |         |         | 0.35 |  |  |
|           | 9 <b>4.70</b> |         |         | 0.34 |  |  |
|           | 9 <b>4.69</b> |         |         | 0.33 |  |  |
|           | 9 <b>4.68</b> |         |         | 0.32 |  |  |
| 4         | 9 <b>4.67</b> |         |         | 0.31 |  |  |
| 10        | 94.66         |         |         | 0.30 |  |  |
|           | 9 <b>4.65</b> |         |         | 0.29 |  |  |

| CLEN22 +              |                        |           |        |  |  |
|-----------------------|------------------------|-----------|--------|--|--|
| No Position OTE+PL: 0 |                        |           |        |  |  |
| s DAY - 😁             | * • * ∞ * N            | lo algo ᠇ | 10 - + |  |  |
|                       | 9 <b>5.00</b>          | 10        | 0.64   |  |  |
|                       | 9 <b>4.90</b>          | 13        | 0.54   |  |  |
|                       | <b>1</b> 9 <b>4.80</b> | 17        | 0.44   |  |  |
|                       | 94.70                  | 11        | 0.34   |  |  |
| 11                    | 9 <b>4.60</b>          |           | 0.24   |  |  |
| 16                    | 9 <b>4.50</b>          |           | 0.14   |  |  |
| 8                     | 9 <b>4.40</b>          |           | 0.04   |  |  |
| 7                     | 9 <b>4.30</b>          |           | -0.06  |  |  |

この機能を使用するためには、Setup  $\rightarrow$  Trading Preferences  $\rightarrow$  Display より下図のとおり "Show DOM scale custom compression"を有効にしてください。

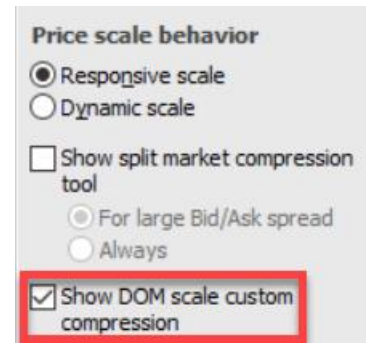